## Windows11 における

## ユーザーの新規作成・旧ユーザーの削除方法

旧ユーザーのデータは削除されます。

必要なデータは事前にバックアップを行って下さい。

Office (Word・Exce 等) やウイルスバスターはユーザーが変わっても

再インストールせずに利用できます。

## 1.ユーザーの新規作成

 メニューボタン(①)をクリックし設定アイコン(②) をクリックします。

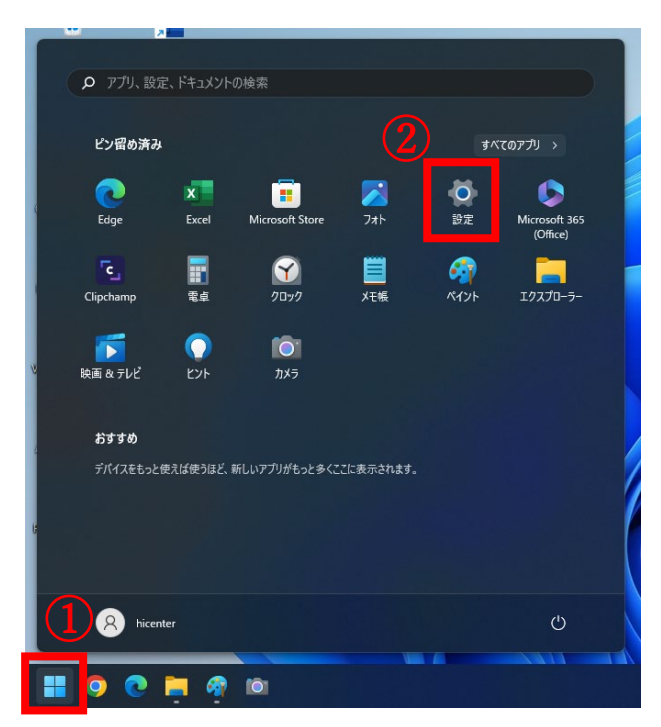

(2)「アカウント」をクリックし、下にスクロールし 「家族とその他のユーザー」をクリックします。

| ±0-5   | の絵志 0                     | アカウント | の設定                                                    |  |
|--------|---------------------------|-------|--------------------------------------------------------|--|
|        | 9775a                     | 8Ξ    | ユ <b>-ザ-0信報</b><br>プロプナ41695兵                          |  |
| 8      | Bluetooth とデバイス           | P     | サイソイン オプション<br>Windows Hello、セキュリティキー、パスワード、動約ロック      |  |
| /      | イットソークと129-イット<br>個人用設定   |       | メールとアカウント<br>メール、カルンダー、連絡先で使用するアカウント                   |  |
| 1 -    | ምታህ<br>ፖክታንኦኑ             | ç     | 家族とその他のユーザー<br>デバイスアクセス、職場または学校のユーザー、キオスクに割り当てられたアクセス  |  |
| 9<br>9 | <sup>時大別</sup> と日間<br>ゲーム | C.    | Windows <b>パックアップ</b><br>ファイル、アプリ、設定をパックアップして、デバイス階で復元 |  |
| ×      | アクセンビリティ<br>プライバシーンセキュリティ | Ö     | 戦場または学校へのアクセス<br>メール、アプリ、ネットワークなどの範疇リソース               |  |
| 0      | Windows Update            | 関連する  | 02                                                     |  |
|        |                           | 0     | アカウントのブライパシー<br>フライパシー タッシュホードを表示し、アクティビティ データを管理する    |  |
|        |                           |       |                                                        |  |

(3)「他のユーザー」→「その他のユーザーを追加する」の アカウントの追加をクリックします。

| <b>ローカルアカウント</b><br>Microsoft アカウントでサインインして家族を表示し、メンバーを追加します | Microsoft アカウントでサインイン |
|--------------------------------------------------------------|-----------------------|
| 他のユーザー                                                       |                       |
| その他のユーザーを追加する                                                | アカウントの追加              |
|                                                              |                       |

(4)「このユーザーのサインイン情報がありません」→「Microsoft アカウントを持たないユーザーを追加する」の順にクリックします。

| このユーザーはどのようにサインイン<br>しますか?<br>追加するユーザーのメール アドレスまたは電話番号を入力し<br>てください、Windows、Office、Outlook.com、OneDrive、<br>Skype、Xbox を使用するユーザーの場合、そのユーザーがサ<br>インインに使用てているメール アドレスまたは電話番号を入力<br>してください。<br>メール アドレスまたは電話番号 | Microsoft<br>アカウントの作成<br>someone@example.com<br>新しいメールアドレスを取得<br>Microsoft アカウントを持たないユーザーを追加する |
|----------------------------------------------------------------------------------------------------|------------------------------------------------------------------------------------------------|
| キャンセル 次へ                                                                                                    | 戻る 次へ                                                                                          |

(5)「この PC を使うのはだれですか?」(①) に任意の名前を入力し、 パスワードは空欄のまま「次へ」(②) をクリックします。

| この PC のユーザーを作成します                                                                                                    |
|----------------------------------------------------------------------------------------------------|
| このアカウントが子供または 10 代のユーザー向けのアカウントの場合は、 <b>戻る)</b> を選<br>択して Microsoft アカウントを作成することを検討してください。若い家族が<br>Microsoft アカウントでログインすると、年齢に焦点を当てたプライパシー保護が提供<br>されます。 |
| パスワードを使用する場合は、覚えやすく、他人からは推測されにくいパスワードを選<br>んでください。                                                                                                    |
| _この PC を使うのはだれですか?                                                                                                    |
| TESTI                                                                                                    |
| バスワードの安全性を高めてください。                                                                                                    |
| パスワードを入力してください                                                                                                    |
| もう一度パスワードを入力してください                                                                                                    |
| (2)                                                                                                    |
| 次へ(N) 戻る(B)                                                                                                    |

| (6) | 設定した名前をクリックして | 「アカウントの種類の変更」を |
|-----|---------------|----------------|
|     | クリックします。      |                |

| 他のユーザー               |             |
|----------------------|-------------|
| その他のユーザーを追加する        | アカウントの追加    |
| R TEST1<br>ローカルアカウント | ^           |
| アカウントのオプション          | アカウントの種類の変更 |
| アカウントとデータ            | 削除          |

(7) アカウントの種類を「標準ユーザー」から「管理者」に変更し 「OK」をクリックします。

| アカウントの種類の変更          | アカウントの種類の変更          |
|----------------------|----------------------|
| <mark>タ</mark> TEST1 | <mark>8</mark> TEST1 |
| ローカル アカウント           | ローカル アカウント           |
| でもかいしの目的             | アカウントの種語             |
| 標準ユーザー ~             | 管理者 ~                |
| ОК ( <b>キ</b> ャンセル   | (キャンセル               |

(8) スタートボタン (①) →ユーザーボタン (②) →サインアウト (③)
 の順にクリックします。

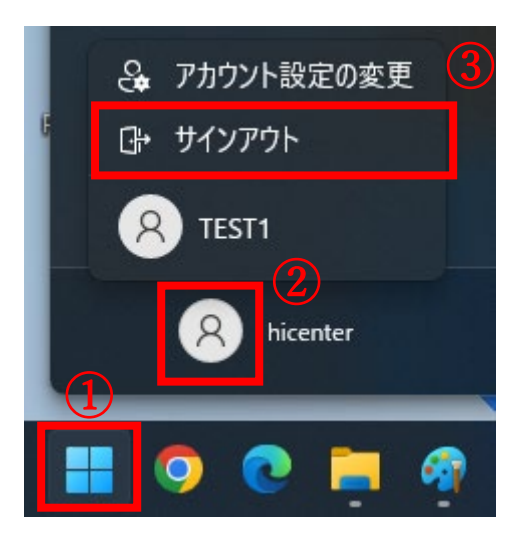

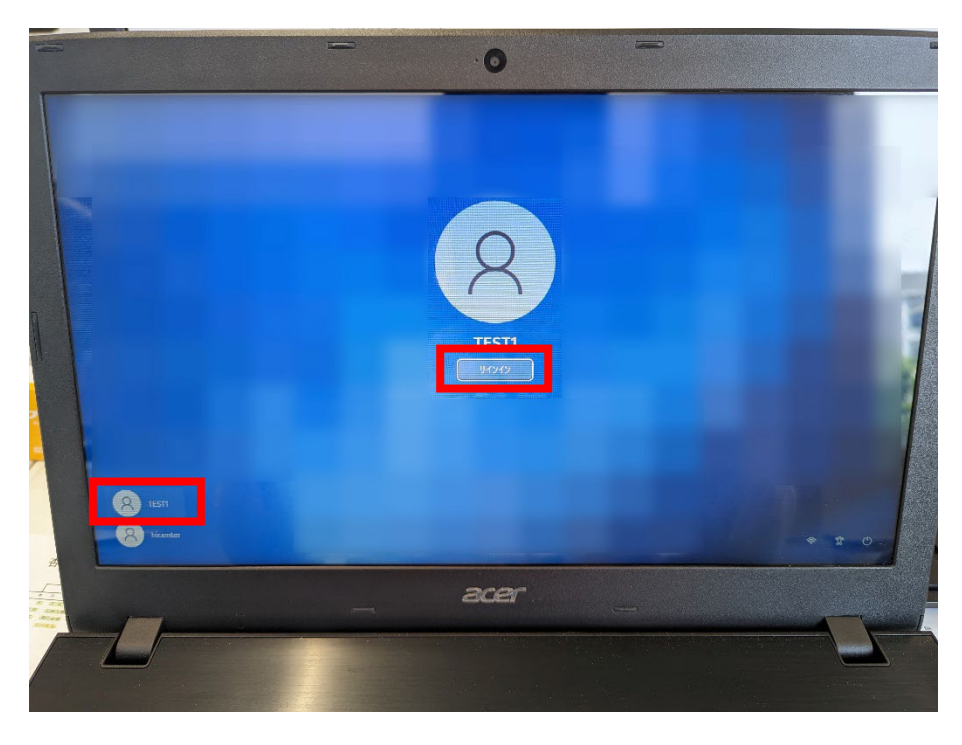

(9) 左下に新たに設定した名前(ここでは TEST1)をクリックし サインインをクリックします。

(10) デバイスのプライバシー設定の選択画面で全ていいえにし 最後に同意ボタンをクリックします。

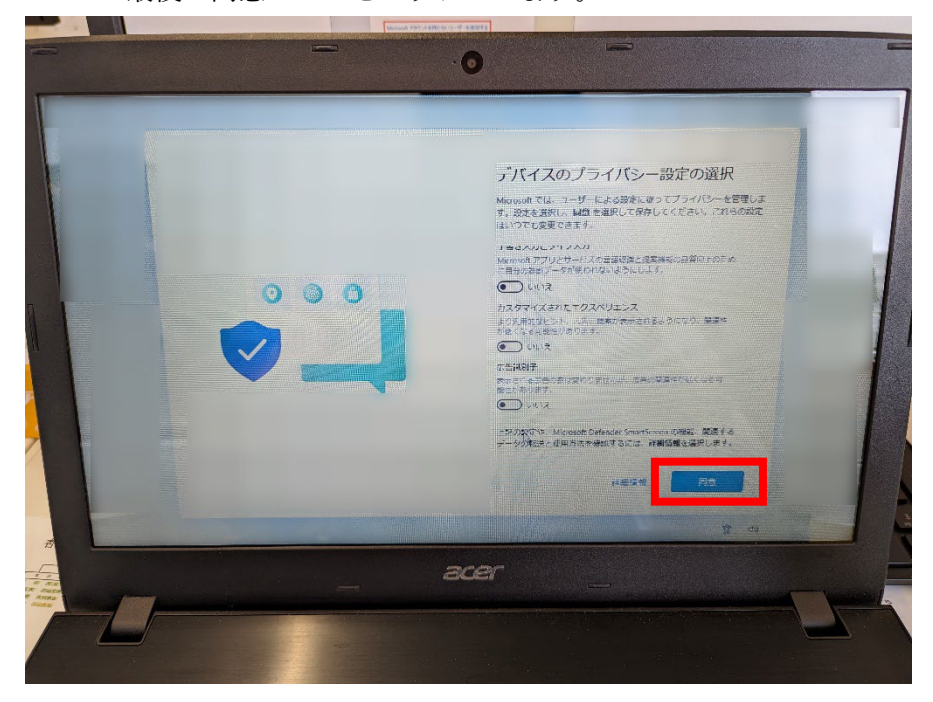

以上でローカルアカウントの作成は完了です。

2. 旧ユーザーの削除方法

 メニューボタン(①)をクリックし設定アイコン(②) をクリックします。

| 0 고기!! 환호                        | ドナーメントの | 0.检查                    |                           |           |         |   |  |  |
|----------------------------------|---------|-------------------------|---------------------------|-----------|---------|---|--|--|
| D 779, ater                      |         | //史术                    |                           |           |         |   |  |  |
| ピン留め済み                           |         |                         |                           | すべて       | のアプリ >  |   |  |  |
| 0                                | w       | x                       |                           |           |         |   |  |  |
| Edge                             | Word    | Excel                   | PowerPoint                | メール       | カレンダー   |   |  |  |
|                                  |         |                         |                           |           | =       |   |  |  |
| Microsoft Store                  | 741     | 設定                      | Microsoft 365<br>(Office) | Solitaire | Spotify | • |  |  |
| $\boxtimes$                      | •       | 1                       | in                        | N         |         |   |  |  |
| Xbox                             | To Do   | Clipchamp - 動画<br>エディター | LinkedIn                  | OneNote   | 電卓      |   |  |  |
| おすすめ                             |         |                         |                           |           |         |   |  |  |
| Generation (work or school) はじめに |         |                         |                           |           |         |   |  |  |
| 最近追加 Windows セットアップ              |         |                         |                           |           |         |   |  |  |
| ◎ 8分前                            |         |                         |                           |           |         |   |  |  |
|                                  |         |                         |                           |           |         |   |  |  |
|                                  |         |                         |                           |           | Ċ       |   |  |  |
| <b></b>                          | 索       |                         | E 0                       |           | a 🦏     |   |  |  |

(2)「アカウント」をクリックし、下にスクロールし 「家族とその他のユーザー」をクリックします。

| 設定         | 00検索 の                            | アカウン | の設定                                                             |   |
|------------|-----------------------------------|------|-----------------------------------------------------------------|---|
| _          | システム                              | 83   | ユーザーの情報<br>プロファイルの写英                                            | > |
| 8          | Bluetooth とデバイス<br>ネットワークとインターネット | P    | <b>サインイン オプション</b><br>Windows Hello、セキュリティキー、バスワード、動的ロック        | > |
| /          | 個人用設定<br>アプリ                      |      | メールとアカウント<br>メール、カレンダー、連絡先で使用するアカウント                            | > |
| <b>ا د</b> | アカウント                             | ం    | 家族とその他のユ <b>ーザー</b><br>デバイス アクセス, 職場または学校のユーザー、キオスクに割り当てられたアクセス | > |
| 3          | 時刻と言語                             |      |                                                                 | _ |
| •          | ゲーム                               | Ç    | Windows パックアップ<br>ファイル、アブリ、設定をパックアップして、デバイス間で復元                 | > |
| ×          | アクセシビリティ                          |      | 商品を大手歩行へのつからつ                                                   |   |
|            | プライバシーとセキュリティ                     | Ô    | 戦争または子女ペペルアクセス<br>メール、アプリ、ネットワークなどの組織リソース                       | > |
| 8          | Windows Update                    |      |                                                                 |   |

(3)「他のユーザー」にある旧ユーザーをクリックして「削除」をクリックします。

| 他のユー          | <b>ザ</b> ー                  |             |
|---------------|-----------------------------|-------------|
| その他のユーザーを追加する |                             | アカウントの追加    |
| 8             | hicenter<br>管理者 - ローカルアカウント | ^           |
|               | アカウントのオプション                 | アカウントの種類の変更 |
|               | アカウントとデータ                   | 削除          |

(4)「アカウントとデータの削除」をクリックします。

この作業を行うと元には戻せません。

必要なデータは事前にバックアップを行ってください。

| アカウントとデータを削除しますか?                                                                                                    |      |
|----------------------------------------------------------------------------------------------------|------|
| A hicenter<br>ローカル アカウント                                                                                                    |      |
| このユーザーのアカウントを削除すると、このユーザーのデスクトップの項目、ダウンロードしたもの、ドキュメント、<br>写真、ミュージック、その他のファイルなどのデータがこの PC からすべて削除されます。このデータがまだバック<br>アップまたは別の場所 (別の PC など) に保存されていない場合、データは失われます。 |      |
| アカウントとデータの削除 キャンセ                                                                                                    | JL ) |
|                                                                                                    |      |

以上で、旧ユーザーの削除は完了です。